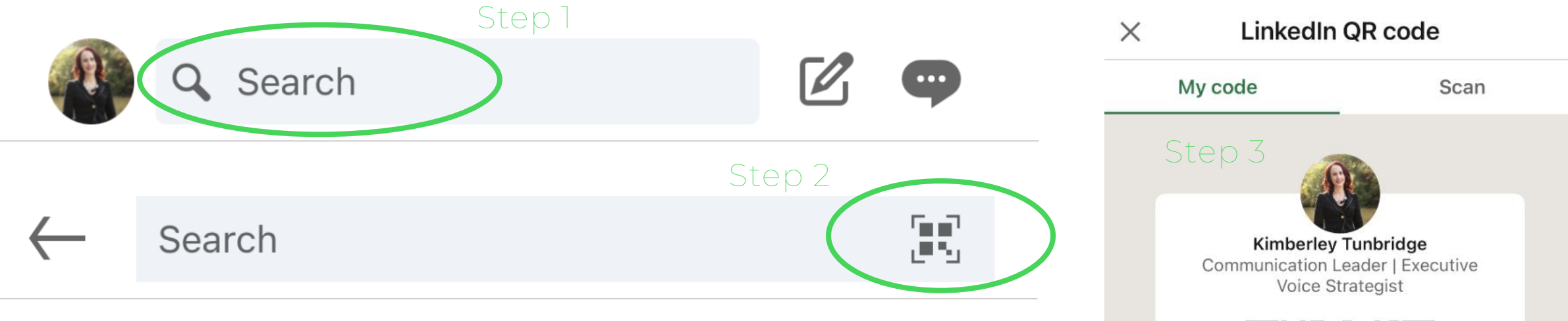

Step 1: On your phone go into the LinkedIn app and click 'search' next to your photo (NB: If you don't have a current photo, you really should) Step 2: Click on the QR code icon that looks like this:

Step 3: You show the person in front of you, and they scan the QR code using their phone, or you share the code with them through airdrop, or you can share the QR code on screen if you're presenting

You can use this to build your network through relationships and quality connections – it's like a modern-day business card!

1 Share my code 

> KIMBERLEY TUNBRIDGE

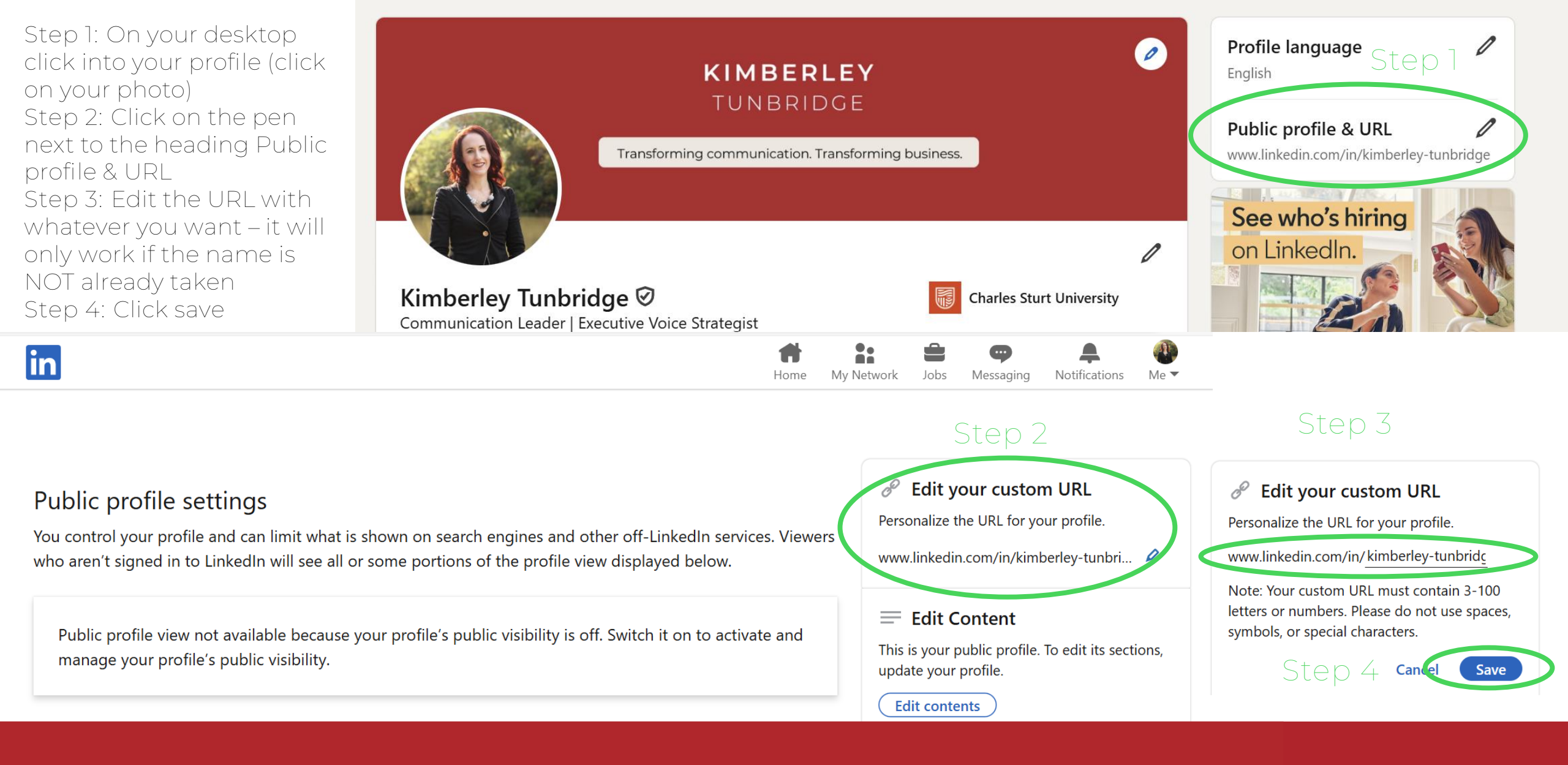

## KIMBERLEY TUNBRIDGE